# **GESTION DES CERTIFICATIONS PIX**

2D Chef d'établissement Saisie directe & Import

| Contexte1 |         |                                           |   |  |
|-----------|---------|-------------------------------------------|---|--|
| 1.        | Réc     | Récupération                              |   |  |
| 2.        | Cor     |                                           |   |  |
| 3.        | Édition |                                           | 5 |  |
|           | 3.1.    | Édition individuelle                      | 5 |  |
|           | Раі     | r la recherche des certifications PIX     | 5 |  |
|           | Pai     | r la Consultation d'une certification PIX | 5 |  |
|           | 3.2.    | Édition collective                        | 6 |  |

#### Contexte

Les niveaux de maîtrise des compétences numériques atteints par les élèves sont évalués selon l'échelle définie par le cadre de référence des compétences numériques (CRCN). À cet effet, **une certification du niveau de maîtrise des compétences numériques est délivrée à tous les élèves en fin de cycle 4 des collèges**. Pour les élèves des classes de troisième, le chef d'établissement organise la passation de cette certification sur la plateforme en ligne PIX.

Le livret scolaire de l'élève porte la mention de la certification obtenue (<u>Arrêté du 30-8-2019</u> - J.O. du 1-9-2019 - NOR : MENE1915150A).

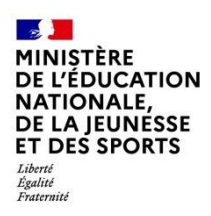

#### 1. Récupération

Cette fonctionnalité permet de **récupérer** les certifications PIX afin de **compléter le livret scolaire** des élèves de niveau 3<sup>e</sup>. Seules les certifications obtenues sont récupérées dans LSU. Si une certification est déjà présente, elle est remplacée par la nouvelle (ex. élève redoublant).

#### La récupération des certifications PIX n'est disponible qu'à compter du 8 juin.

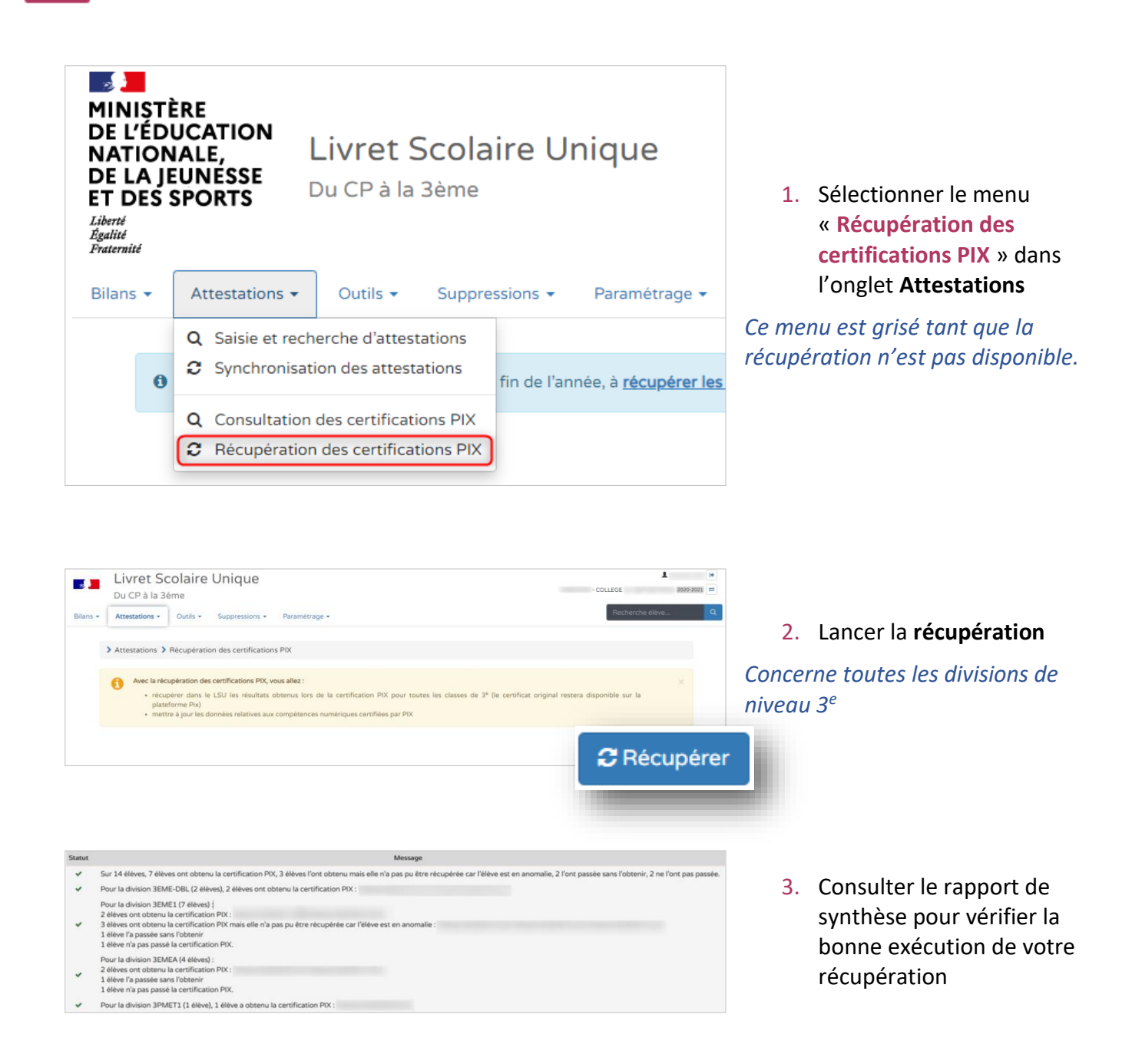

**2D** 

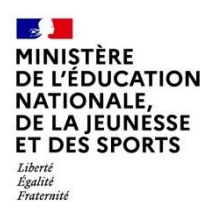

### 2. Consultation

Il est possible pour une classe donnée d'afficher les élèves titulaires de la certification PIX et de les consulter.

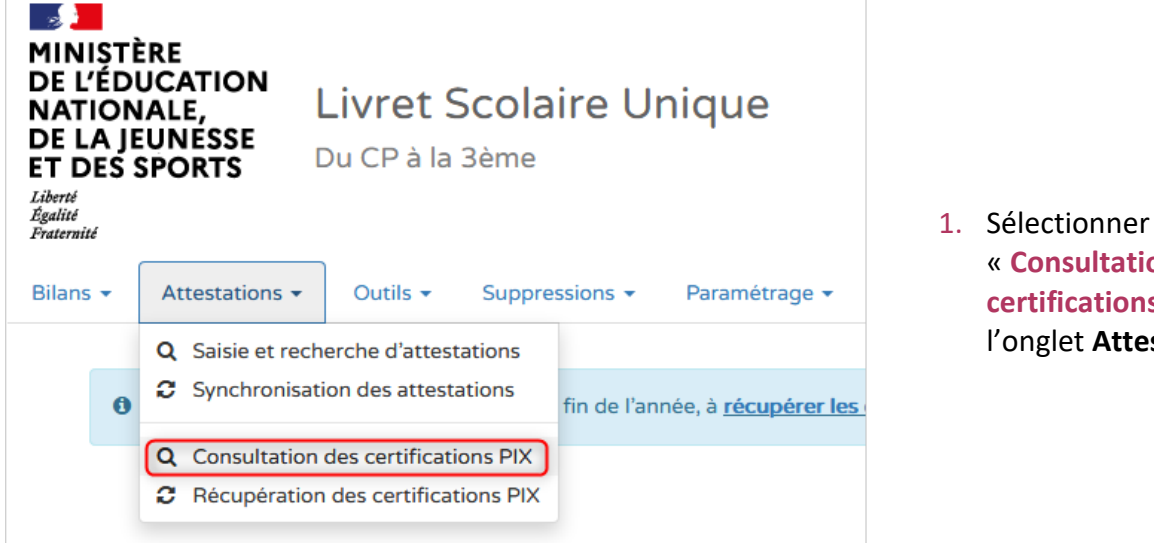

1. Sélectionner le menu « Consultation des certifications PIX » dans l'onglet Attestations

**2D** 

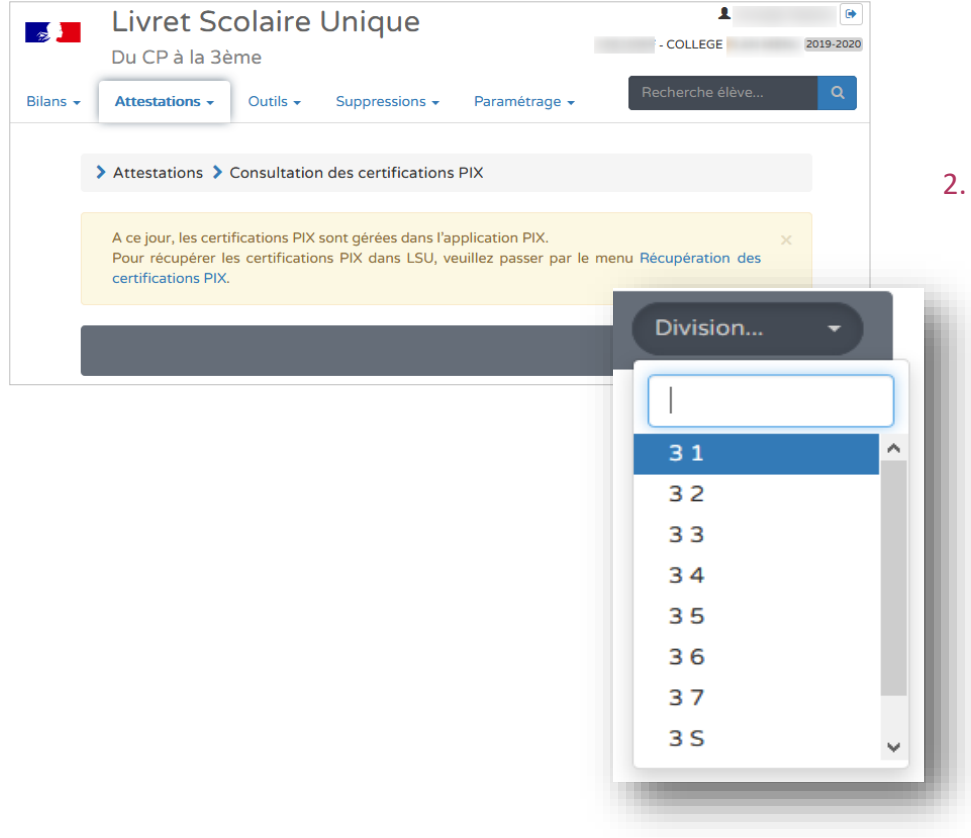

2. Sélectionner la classe souhaitée dans la liste proposée

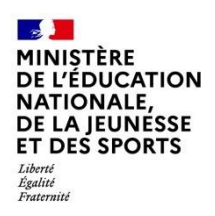

| 16 rés                             | ultats | 31 | Nom et F      | Prénom Q    |
|------------------------------------|--------|----|---------------|-------------|
| Professeurs principaux : Mme et M. |        |    |               |             |
|                                    |        |    | Actions d'ens | semble 🔻 Ok |
|                                    | Nom    |    | Prénom        | Actions     |
|                                    |        |    |               | 💿 🖶 🖃       |
|                                    |        |    |               |             |
|                                    |        |    |               |             |
| $\checkmark$                       |        |    |               | • = =       |
|                                    |        |    |               |             |

Repérer les élèves dont la certification PIX est présente (élèves cochés) et la visualiser

*Si les pictogrammes sont grisés : l'élève n'est pas titulaire de la certification.* 

| rtification précédent                                                                                  | e 🔒 Editer                         | 🗎 Livret                       | Certification suiva |
|----------------------------------------------------------------------------------------------------|------------------------------------|--------------------------------|---------------------|
| INISTÈRE<br>INISTÈRE<br>L'ÉDUCATION<br>LATIONALE,<br>DE LA JEUNESSE<br>T DES SPORTS                    |                                    |                                | 215                 |
| ikori<br>julai<br>kateraiai                                                                            | Certificat                         | tion PIX                       | PIX                 |
|                                                                                                    | Le certificat original est télécha | irgeable sur la plateforme Pix |                     |
|                                                                                                    |                                    |                                |                     |
| Né le l                                                                                                |                                    |                                |                     |
| Centre de certification :<br>Date de passage : 25 septembre 20.<br>Date de délivrance : 21 février 202 |                                    |                                |                     |
| Communication et collabor                                                                              | ration                             |                                | NIVEAU              |
| Interagir                                                                                              |                                    |                                | -                   |
| •                                                                                                    |                                    |                                |                     |
| Création de contenu                                                                                    |                                    |                                |                     |
| Développer des documents textuel                                                                       | 5                                  |                                | 1                   |
| Développer des documents multime                                                                       | dia                                |                                | 1                   |
| Programmer                                                                                             |                                    |                                | 1                   |
| Protection et sécurité                                                                                 |                                    |                                |                     |
| Sécuriser l'environnement numériqu                                                                     | Je                                 |                                | 1                   |
|                                                                                                    |                                    |                                |                     |

Naviguer d'une attestation à l'autre au sein d'une même classe par les **boutons de navigation** :

« Certification suivante » « Certification précédente »

Si l'élève n'atteint pas le niveau 1 pour une compétence évaluée, alors la certification porte la mention « - ».

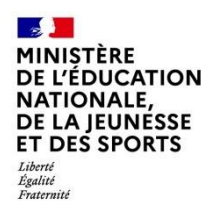

# 3. Édition

Cette fonctionnalité permet de générer et de télécharger un fichier PDF contenant les certifications PIX.

#### 3.1. Édition individuelle

Deux moyens possibles pour éditer :

#### Par la recherche des certifications PIX

| 16 rés                             | ultats | 31 | Nom et Prénom        | ٩       |
|------------------------------------|--------|----|----------------------|---------|
| Professeurs principaux : Mme et M. |        |    |                      |         |
|                                    |        |    | Actions d'ensemble . | 🔻 Ok    |
|                                    | Nom    |    | Prénom               | Actions |
|                                    |        |    |                      | •       |
|                                    |        |    |                      |         |
|                                    |        |    |                      | (e) (=) |
|                                    |        |    |                      | •       |

Répéter les étapes 1 et 2 de la **Consultation**, repérer les élèves dont la certification PIX est présente (élèves cochés) et l'éditer

*Si les pictogrammes sont grisés : l'élève n'est pas titulaire de la certification.* 

#### Par la Consultation d'une certification PIX

| Attestations > Consultation des cert                                                                            | tifications PIX > Consultation de la certification de |
|----------------------------------------------------------------------------------------------------|-------------------------------------------------------|
| ← Certification précédente                                                                                      | ➡ Editer IIII Livret Certification suivante →         |
| MINIȘTĂRE<br>DE L'ÉDUCATION<br>NATIONALE,<br>DE LA JEUNESSE<br>ET DES SPORTS<br>Liberti<br>Agatie<br>Frieteniti | <b>505</b><br>PIX                                     |
| Ce                                                                                                    | rtification PIX                                       |
| Le certificat original e                                                                                        | est téléchargeable sur la plateforme Pix              |

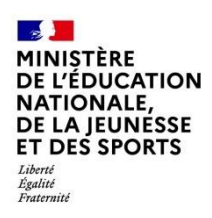

### 3.2. Édition collective

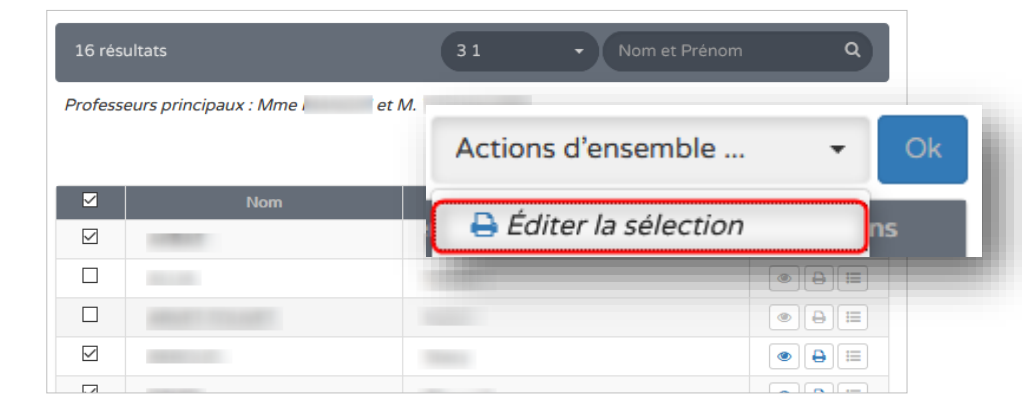

Répéter les étapes 1 et 2 de la **Consultation**, sélectionner les élèves concernés, choisir l'action « **Éditer la sélection** » et cliquer sur « **Ok** »